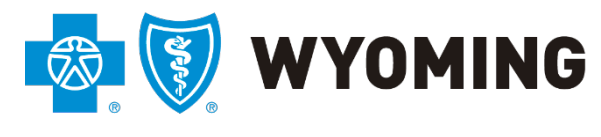

An independent licensee of the Blue Cross and Blue Shield Association

# BCBSWY Tips for Submitting BCBSWY Pharmacy Prior Authorizations Through Availity

12/12/2024 Version 1.0

# Tips for Submitting BCBSWY Pharmacy Prior Authorizations Through Availity

- 1. There are two ways to submit pharmacy prior authorizations, depending on the member's three-digit prefix on their membership card:
  - If a member ID's three letter prefix is ZSF, QWY or ZSK, submit the request through covermymeds<sup>®</sup>.
  - For member IDs which start with ZRW, ZSD, ZWY or YWY follow the process below.
- 2. During the prior authorization process, you will be required to upload supporting documentation which includes a .pdf form.
  - Go to bcbswy.com and on the Providers screen, select the "Clinical Resources" drop down. Select "Prescription Drug Tools."

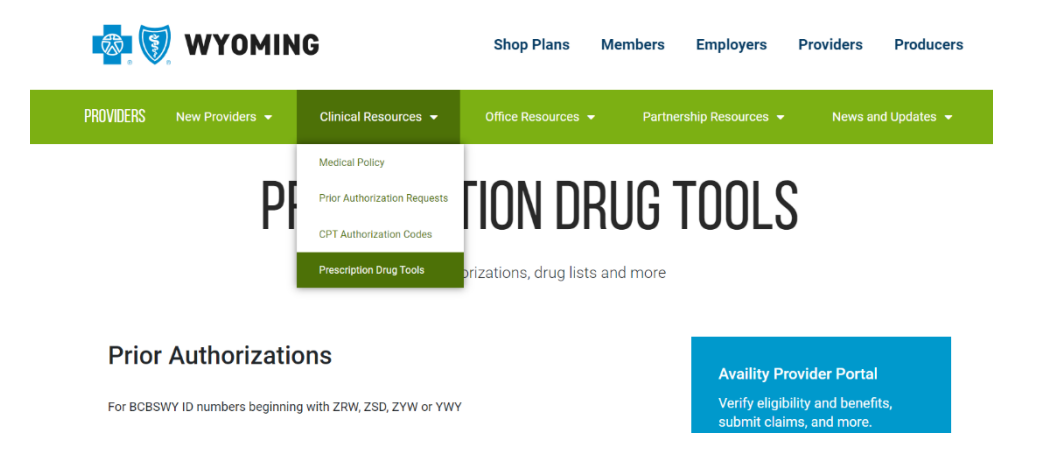

 Click "Find Authorization" under "For BCBSWY ID numbers beginning with ZRW, ZSD, ZWY or YWY."

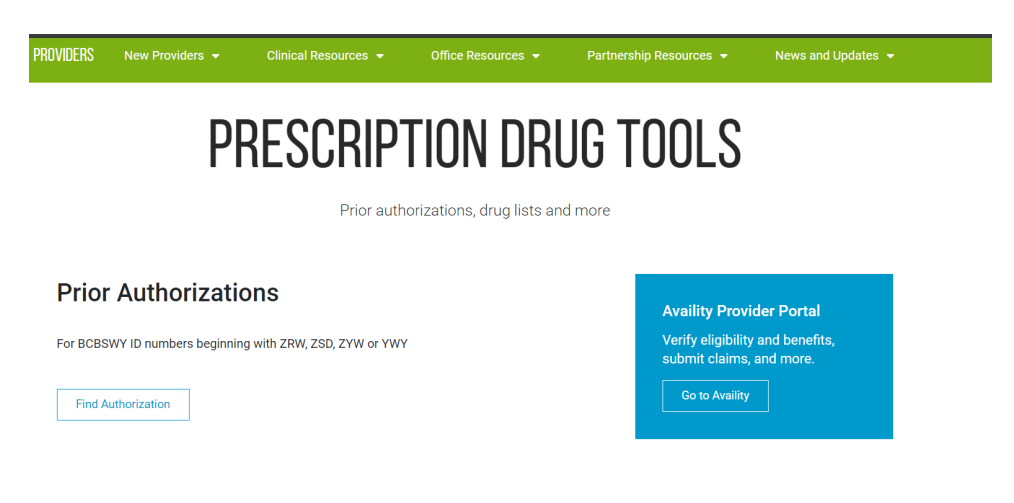

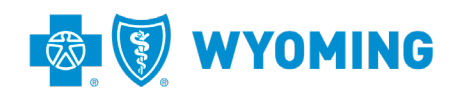

- You will be transferred to the "MyPrime" Prior Authorization website. 0
  - Scroll down to the requested drug and select the appropriate drug "Fax Form." •

| A Medicines v Pharmacies Learn v Forms v                                                                                                    | Register Sign in                                                                                                    |
|----------------------------------------------------------------------------------------------------|----------------------------------------------------------------------------------------------------|
| < Back                                                                                                    |                                                                                                    |
| Prior Authorization                                                                                                    |                                                                                                    |
| Required on some medications before your drug will be covered. If your health plan's formular<br>Authorization for a specific drug, your physician must submit a prior authorization request for<br>request is not approved, please remember that you always have the option to purchase the m<br>the correct form, select the appropriate drug below and follow the instructions at the top of th<br>the search function within your application. (Press Ctrl+Fon Windows or Command+F on Mact<br><b>Providers click here to complete patient prior authorization electronically</b><br><b>Acute Migraine Agents</b><br>dihydroergotamine mesylate, Elyxyb, Migranal, Reyvow, Trudhesa<br><u>Acute Migraine Agents Fax Form</u><br><u>Acute Migraine Agents Fax Form</u> | ry guide indicates that you need a Prior<br>rm to the health plan for approval. If the<br>ledication at your own expense. To obtain<br>e form. You can search this page by using<br>to bring up the search bar). |
| Afrezza<br>Afrezza<br>Afrezza Fax Form                                                                                                    |                                                                                                    |
| Altezzartazioni                                                                                                    |                                                                                                    |

#### below.

| ACUTE MIGRAINE AGENTS<br>PRIOR AUTHORIZATION REQUEST<br>PRESCRIBER FAX FORM                                      |                                                                                                    |                  |                            |                        | An include   | endern | WYOMING           |  |
|----------------------------------------------------------------------------------------------------|----------------------------------------------------------------------------------------------------|------------------|----------------------------|------------------------|--------------|--------|-------------------|--|
| Inly the prescriber may complete this form. This form is for prospective, concurrent, and retrospective reviews. |                                                                                                    |                  |                            |                        |              |        |                   |  |
| The following documentation is <u>REQU</u><br>information, please visit <u>www.myprime.co</u>                    | The following documentation is <u>REQUIRED</u> . Incomplete forms will be <u>returned</u> for additional information. For Preferred Drug List<br>information, please visit <u>www.myprime.com</u> or the Blue Cross and Blue Shield of Wyoming web site at <u>www.bcbswy.com</u> . |                  |                            |                        |              |        |                   |  |
| PATIENT AND INSURANCE INFORMA                                                                                    | ION                                                                                                    |                  |                            | Тс                     | oday's Date  | ۰_     |                   |  |
| Patient Name (First):                                                                                            | Last:                                                                                                    |                  |                            |                        | M:           |        | DOB (mm/dd/yyyy): |  |
| Patient Address:                                                                                                 |                                                                                                    | City, State, Zip | e, Zip: Patient Telephone: |                        | t Telephone: |        |                   |  |
| Member ID Number:                                                                                                |                                                                                                    |                  | Group Number:              |                        |              |        |                   |  |
| PRESCRIBER/CLINIC INFORMATION                                                                                    |                                                                                                    |                  |                            |                        |              |        |                   |  |
| Prescriber Name:                                                                                                 | Presc                                                                                                    | riber NPI#:      |                            | Specialty:             | Contac       | ct N   | ame:              |  |
| Clinic Name:                                                                                                    |                                                                                                    |                  | Clinic /                   | Clinic Address:        |              |        |                   |  |
| City, State, Zip:                                                                                                |                                                                                                    |                  | Phone                      | Phone #: Secure Fax #: |              |        |                   |  |
| PLEASE ATTACH ANY ADDITIONAL II                                                                                  | FORMA                                                                                                    | TION THAT SI     | HOULD                      | BE CONSIDERED          | WITH THIS    | RE     | QUEST             |  |

3. To begin prior authorization entry into Availity, log into your Availity account.

| Sign In              |             |
|----------------------|-------------|
| User ID              |             |
| Enter your user ID.  |             |
| Password             |             |
| Enter your password. | Ø           |
| Sign Ir              | n           |
| Forgot your user     | Forgot your |
| ID?                  | password?   |

# New to Availity? Create a free account and discover all the benefits of using Availity. Free, real-time access to hundreds of payers Check eligibility, submit claims, collect patient payments and track ERAs Update your provider profiles O Manage quality-of-care paperwork Create a Free Account

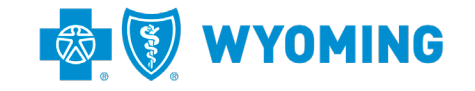

- 🗞 Availity 🛛 🤤 essentials 🛛 🛪 Home Notifications ♡ My Favorites ∨ Wyoming Patient Registration ~ Claims & Payments ~ Clinical ~ My Providers ~ Payer Spaces ~ Reporting N Notification Center You have no notifications. My Top Applications EB CS A&R CE Eligibility and **Claim Status** Authorizations & **Claims & Encounters Benefits Inquiry** Referrals News and Announcements NEW ALERT ▲ Issue with Remittance Viewer functionality from Claim Status Results Details page 11/12/2024 Availity is aware of an issue effecting Remittance Viewer functionality from the Claim Status Results Details page. Go to Claims & Payments > More. 11/11/2024 A Magellan providers unable to access all remittances Availity is experiencing an issue that is preventing Magellan providers from accessing all of their remittances in the Remittance Viewer application. More.
- 4. Select "Authorizations & Referrals."

- 5. Select "Authorization Request."
- 6. Do NOT select "Prior Authorization Pharmacy Benefit Drugs (Cover My Meds)."

| Patient Registration | <ul> <li>Claims &amp; Payments </li> <li>C</li> </ul>           | linical $\vee$ My Providers $\vee$ | Payer Spaces ∨           | More ~ Reporting     | ]~                |                               |              |
|----------------------|-----------------------------------------------------------------|------------------------------------|--------------------------|----------------------|-------------------|-------------------------------|--------------|
| 1                    | Home > Authorizations & Refe                                    | orrals                             |                          |                      |                   |                               |              |
| l                    | Authorizat                                                      | tions & Re                         | ferrals                  |                      |                   |                               |              |
|                      | Multi-Payer Authorizations a                                    | ind Referrals                      |                          |                      |                   |                               |              |
|                      | AR Authorization/Refe<br>© View Payers<br>AR Authorization/Refe | rral Inquiry                       | A Authorizat<br>View Pay | tion Request<br>yers |                   | R Referral Request            | $\heartsuit$ |
|                      | Additional Authorizations an                                    | d Referrals                        | (CoverMyMeds)            | ♡ Pre                | mera Code Check ( | including Premera and its sui | te of plans) |
|                      |                                                                 |                                    |                          |                      |                   |                               |              |

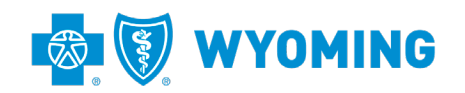

- 7. Enter the following Payer information:
  - $\circ$  Select "BCBS Wyoming" for Organization.
  - For Payer, select "BCBSWY."
  - For Request Type, select "Outpatient Authorization."

| norizations                                                                     | Give Feedback | Go to Dashboard | New Reque |
|---------------------------------------------------------------------------------|---------------|-----------------|-----------|
|                                                                                 |               |                 |           |
| SELECT A PAYER                                                                  |               |                 |           |
| Organization •                                                                  |               |                 |           |
| BCBS Wyoming                                                                    |               |                 | •         |
| Template(s) optional  Manage Templates                                          |               |                 |           |
| No template selected                                                            |               | ,               | ·         |
| Select a template from the list or continue with Payer and Request Type fields. |               |                 |           |
| Payer · •                                                                       |               |                 |           |
| BCBSWY                                                                          |               | ×               | ·         |
| Request Type · •                                                                |               |                 |           |
| Select Authorization Type                                                       |               |                 | -         |
| Inpatient Authorization                                                         |               |                 |           |
| Outpatient Authorization                                                        |               |                 |           |

- 8. Enter the Patient's name, Member ID, and Procedure Code:
  - For Service From Date, enter today's date.
    - If you need coverage of a medication for a previous date of service, input the date the member procured the medication or the date you will be submitting on a medical claim form.
    - For Procedure Code, select "J3490 Drugs unclassified injection" if there is no CPT or HCPCS code (meaning the drug is only identifiable by a NDC number.)
      - If there is a CPT or HCPCS code, you must submit with this code.
    - Click "Next."

| Outpatient Authorization                                     | Organization<br>BCBS Wyoming    | Payer<br>BCBSWY                  | n 🔤 🔯 WYOMIN | G |
|--------------------------------------------------------------|---------------------------------|----------------------------------|--------------|---|
| LET'S DO A QUICK CHECK                                       | TO SEE IF AN AUTH IS RE         | QUIRED                           |              |   |
| Select a Patient 2 (Enter on                                 | ne or more to search: patient i | name (first or last), DOB, or Me | mber ID.)    |   |
|                                                              |                                 |                                  |              | × |
|                                                              |                                 |                                  |              |   |
|                                                              |                                 |                                  |              |   |
| Member ID · •                                                |                                 |                                  |              |   |
| Member ID 🔹 😡                                                |                                 |                                  |              |   |
| Member ID • •                                                |                                 |                                  |              |   |
| Member ID · •                                                |                                 |                                  |              |   |
| Member ID + •                                                |                                 | Type -                           |              |   |
| Member ID · •<br>Service From Date · •<br>Procedure Code · • | njection                        | Type ·                           | 28           |   |

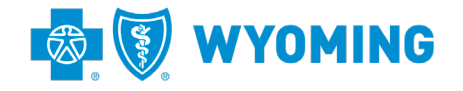

- 9. If an authorization is needed, you will see "Auth Required" under Status.
  - 1. Click "Next Steps."

| <b>A</b> |                                                       |                                           |                                    |                         |                   |               |
|----------|-------------------------------------------------------|-------------------------------------------|------------------------------------|-------------------------|-------------------|---------------|
| Auth     | orizations                                            |                                           |                                    | Give Feedback           | Go to Dashboard   | New Request 🏭 |
|          |                                                       |                                           |                                    |                         |                   |               |
|          | Transaction Type<br>Outpatient Authorization          | Organization<br>BCBS Wyoming              | Payer<br>BCBSWY                    | 🔹 🕅 WY                  | OMING             |               |
| Ti<br>23 | ransaction ID: 0006274a-dbcd-12<br>856eac65163        | Customer                                  | ID: 732268                         | Transaction Date        | : 2024-11-19      |               |
|          | Authorization Required                                |                                           |                                    |                         |                   |               |
|          | Service From - To Date<br>2024-11-19                  |                                           |                                    |                         |                   |               |
|          | Procedure Code 1                                      |                                           |                                    |                         |                   |               |
|          | Status<br>AUTH REQUIRED                               |                                           |                                    |                         |                   |               |
|          |                                                       |                                           |                                    | F                       | Print Next Step   | os            |
|          | Important: This step is f<br>any other Blues plan, in | or BCBSWY member<br>cluding the Federal p | rs only. Please skip this<br>blan. | s if you are submitting | an authorization  | for           |
|          | Please view Blue Cross a                              | nd Blue Shield of Wyo                     | ming Medical Policies or           | n the Blue Cross and Bl | ue Shield of Wyom | ing           |

- 10. Start the Authorization.
  - $\circ$   $\,$  Complete the Patient, Member ID and requesting NPI.
  - Click "Retrieve Provider Info."

| Outpatient Authorization                            | Organization<br>BCBS Wyoming          | Payer<br>BCBSWY                   | n 🚳 🕅 WYOMING     |
|-----------------------------------------------------|---------------------------------------|-----------------------------------|-------------------|
| PATIENT INFORMATION                                 |                                       |                                   |                   |
| Select a Patient ? (Enter or                        | ne or more to search: patient r       | name (first or last), DOB, or Mem | iber ID.)         |
| Q                                                   |                                       |                                   | X   V             |
| Member ID * 🔞                                       |                                       | Relationship                      | to Subscriber * 🔞 |
|                                                     |                                       | Self                              | ×                 |
|                                                     |                                       | Date of Serv                      | ice               |
| Patient Date of Birth *                             |                                       |                                   |                   |
| Patient Date of Birth •                             |                                       | 11/25/2024                        |                   |
| Patient Date of Birth •                             |                                       | 11/25/2024                        | (iii)             |
| Patient Date of Birth -                             |                                       | € 11/25/2024                      |                   |
| ORDERING/REQUESTIN                                  | G PROVIDER                            | 11/25/2024                        |                   |
| ORDERING/REQUESTIN                                  | G PROVIDER                            | 11/25/2024                        |                   |
| ORDERING/REQUESTIN<br>Can't find who you are search | G PROVIDER<br>ing for? Search Again E | 11/25/2024                        |                   |

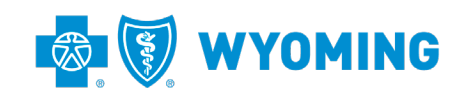

• Select Requesting Provider from the list provided.

| NPI* 🛛                                      |             |         |                     |        |
|---------------------------------------------|-------------|---------|---------------------|--------|
|                                             |             | Ret     | rieve Provider Info |        |
| I don't know the Provider's NPI             |             |         |                     |        |
| PROVIDER SEARCH RESULTS                     |             |         |                     |        |
| Provider Info<br>Clinic/Practice Group Name | Identifiers | Address | Contact Information |        |
|                                             |             |         |                     | Select |
|                                             |             |         |                     | Select |
|                                             |             |         |                     |        |
|                                             |             |         |                     |        |

- Enter your fax number.
  - If you do not wish to receive a fax with the outcome of the authorization (approved / denied / additional information required), input 307-999-9999.
- o Click "Next."

| Phone •                  | Extension optional |
|--------------------------|--------------------|
|                          |                    |
|                          |                    |
| Fax                      |                    |
| (307) 999-9999           |                    |
|                          |                    |
|                          |                    |
| YOUR CONTACT INFORMATION |                    |
|                          |                    |
| First Name -             | Last Name ·        |
|                          |                    |
|                          |                    |
| Phone •                  | Extension optional |
|                          |                    |
|                          |                    |
| Email •                  |                    |
|                          |                    |
|                          |                    |
|                          |                    |
|                          |                    |
| Back                     |                    |
|                          | v7.1120.4          |
|                          |                    |

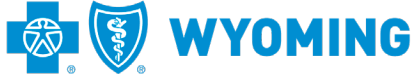

#### 11. Click "New Auth Submission."

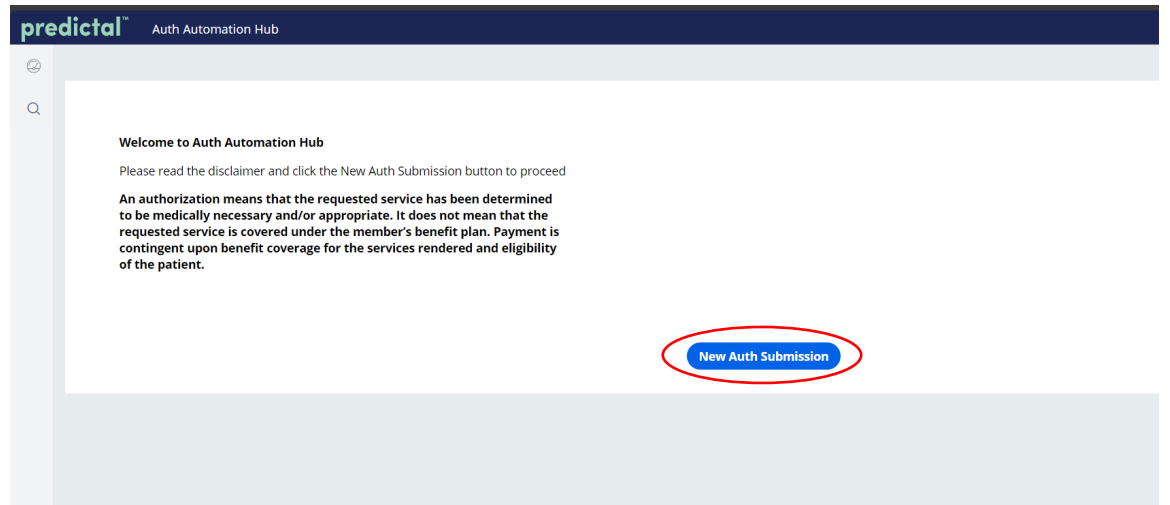

- 12. Enter Auth Information.
  - o For Case Information, Authorization Type, select "Medical Outpatient."
  - For Case Type, select "Prior Authorization."
    - Select Urgency.
      - According to Wyoming state law, "'Urgent health care service' means a health care service for which the application of the time periods for making a nonexpedited prior authorization decision could, in the opinion of a physician with knowledge of the enrollee's medical condition: (A) Seriously jeopardize the life or health of the enrollee or the ability of the enrollee to regain maximum function; or (B) Could subject the enrollee to severe pain that cannot be adequately managed without the care or treatment that is the subject of the review. For purposes of this act, urgent health care service shall include mental and behavioral health care services."

| pre | dictal Auth Automation Hi                | du                          |                                   |                                     |                                                          |                     |            |                        | Exit AA   |
|-----|------------------------------------------|-----------------------------|-----------------------------------|-------------------------------------|----------------------------------------------------------|---------------------|------------|------------------------|-----------|
| Ø   | Authorization Request                    |                             |                                   |                                     |                                                          |                     |            |                        | Actions ~ |
| ٩   | Member Name Member ID                    | Date of Birth Clien<br>BCBS | t Name Plan Type<br>WY Commercial | Case Type<br>Prior<br>Authorization | Authorization Type Urgency<br>Medical-Outpatient Non-Urg | Service Type<br>ent |            |                        |           |
|     | 1. Authorization Details                 | 2. Enter Provider           | 3. Review Authorization           | 4. Confirm                          | nation                                                   |                     |            | Tools                  |           |
|     | Case Information<br>Authorization Type + |                             |                                   | <b>Reque</b><br>Case R              | est information<br>eceived •                             |                     |            | () History             |           |
|     | O Medical-Inpatient                      |                             |                                   | 11/25                               | /2024 03:47 PM                                           |                     | <u>111</u> |                        |           |
|     | <ul> <li>Medical-Outpatient</li> </ul>   |                             |                                   | Start o                             | f Care Date *                                            |                     |            | Recent attachments (0) | +         |
|     | Behavioral-Inpatient                     |                             |                                   | 11/25                               | /2024                                                    |                     |            |                        |           |
|     | Behavioral-Outpatient                    |                             |                                   |                                     |                                                          |                     |            |                        |           |
|     | Case Type *                              |                             |                                   |                                     |                                                          |                     |            |                        |           |
|     | Prior Authorization                      |                             |                                   |                                     |                                                          |                     |            |                        |           |
|     | Retrospective Claim Review               |                             |                                   |                                     |                                                          |                     |            |                        |           |
|     | Retrospective Pre-Claim Review           | v                           |                                   |                                     |                                                          |                     |            |                        |           |
|     | Urgency *                                |                             |                                   |                                     |                                                          |                     |            |                        |           |
|     | ⊖ Urgent                                 |                             |                                   |                                     |                                                          |                     |            |                        |           |
|     | <ul> <li>Non-Urgent</li> </ul>           |                             |                                   |                                     |                                                          |                     |            |                        |           |
|     |                                          |                             |                                   |                                     |                                                          |                     |            |                        |           |
|     | Member Information                       |                             |                                   |                                     |                                                          |                     |            |                        |           |
|     | First Name                               |                             |                                   | UMI                                 |                                                          |                     |            |                        |           |
|     |                                          |                             |                                   |                                     |                                                          |                     |            |                        |           |
|     | Last Name                                |                             |                                   |                                     |                                                          |                     |            |                        |           |
|     |                                          |                             |                                   |                                     |                                                          |                     |            |                        |           |

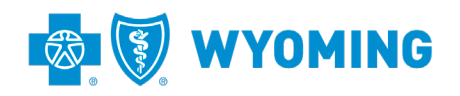

- $\circ$  Attach supporting documentation you saved as the first step in this process.
  - Click on the "+" under Recent attachments.
  - Lipload the de

| - | Upload the document.                                                               |            |                        |             |
|---|------------------------------------------------------------------------------------|------------|------------------------|-------------|
|   | 1. Authorization Details 2. Enter Provider 3. Review Authorization 4. Confirmation |            | Teois                  |             |
|   | Review Authorization Details                                                       |            | 4) History             |             |
|   | Case Information                                                                   |            | Recent attachments (0) | +           |
|   | Medical-Outpatient                                                                 | Non-Urgent |                        | Attach File |
|   |                                                                                    |            |                        |             |

- o Detail Information
  - For Place of Service, select "Pharmacy (1)".
  - For Service Type, select "Drug Pharmacy."
- Diagnosis Information
  - Select "ICD10".
  - Select relevant ICD10 Code. If more than one ICD10 Code is needed, click "Add".

| Member Information    |              |                 |        |  |  |  |  |  |  |
|-----------------------|--------------|-----------------|--------|--|--|--|--|--|--|
| First Name            |              | UMI             |        |  |  |  |  |  |  |
| Last Name             |              |                 |        |  |  |  |  |  |  |
| > Group information   |              |                 |        |  |  |  |  |  |  |
| Datail Information    |              |                 |        |  |  |  |  |  |  |
| Place of Service *    |              | Service Type *  |        |  |  |  |  |  |  |
| Pharmacy (1)          | $\checkmark$ | Drug Pharmacy V |        |  |  |  |  |  |  |
| Diagnosis Information |              |                 |        |  |  |  |  |  |  |
| Code Set Type*        | Code*        | Description*    |        |  |  |  |  |  |  |
| ICD 10 🗸              |              |                 | Remove |  |  |  |  |  |  |
| Add                   |              |                 |        |  |  |  |  |  |  |

- Procedure Information 0
  - For Code Set Type, select "HCPCS."
  - For Code, select "J3490".
  - For From Date, select today's date.
  - For Through Date, select 365 days from today.
  - Enter requested Units.
  - Select Unit Type.
- o Specify requested drug under "Please enter any additional information."
  - Click "Submit."

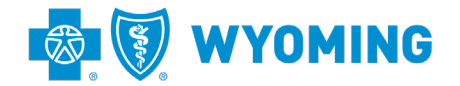

| Found in     |          |            |                   |
|--------------|----------|------------|-------------------|
| Found In     | Comment: |            |                   |
| ∽ Select     | ×        | Remove     |                   |
|              |          |            |                   |
|              |          |            |                   |
|              |          |            |                   |
| umber * Ext. |          |            |                   |
|              |          |            |                   |
|              |          |            |                   |
| on *         |          |            |                   |
|              |          |            |                   |
|              |          |            |                   |
|              |          |            |                   |
|              |          |            |                   |
|              |          |            |                   |
|              | v Select | v Select v | v Select v Remove |

- 13. Enter Performing Provider information.
  - If the performing provider is the same as the requesting provider, click "Copy as Performing Provider."

| pre | dictal Auth Automation                                         | Hub                                |                            |                                         |                                         |                       |                               |                |                        | Exit AAH  |
|-----|----------------------------------------------------------------|------------------------------------|----------------------------|-----------------------------------------|-----------------------------------------|-----------------------|-------------------------------|----------------|------------------------|-----------|
| 0   | Authorization Request                                          |                                    |                            |                                         |                                         |                       |                               |                |                        | Actions ~ |
| ۹   | Member Name Member ID                                          | Date of Birth Client Nam<br>BCBSWY | ne Plan Type<br>Commercial | Case Type A<br>Prior N<br>Authorization | uthorization Type<br>Iedical-Outpatient | Urgency<br>Non-Urgent | Service Type<br>Drug Pharmacy |                |                        |           |
|     | 1. Authorization Details                                       | 2. Enter Provider 3.               | Review Authorization       | 4. Confirmation                         |                                         |                       |                               |                | Tools                  |           |
|     | To select a provider, click                                    | on the search results table to e   | expand the facility/vendo  | or and then highlight                   | the correct address t                   | o select.             |                               |                | ා History              |           |
|     | Provider Details<br>Ordering/Attending Provid<br>1 match found | ler                                |                            |                                         |                                         |                       |                               |                | Recent attachments (0) | +         |
|     | Practice Group NPI                                             | Practice Group Prac                | titioner NPI               | Practitioner -<br>Name                  | Practitioner Cit                        | y 🛒 Prac. Si          | ate 🐺                         | Prac. Zip Code |                        |           |
|     | Copy as Servicing Facility/V                                   | Copy as Performing P               | rovider                    |                                         | CHEYENNE                                | WY                    |                               | 82001          |                        |           |

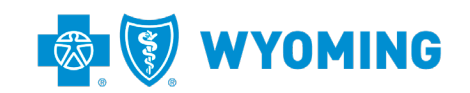

| 1. Authorization Details                                      | 2. Enter Provider 3. Review Authorization 4. Confirmation                                                   | Tools                    |
|---------------------------------------------------------------|----------------------------------------------------------------------------------------------------|--------------------------|
| To select a provider, click                                   | on the search results table to expand the facility/vendor and then highlight the correct address to select. | History                  |
| Provider Details<br>Ordering/Attending Provi<br>1 match found | der                                                                                                    | Recent attachments (0) + |
| Practice Group NPI                                            | Fractice Group = Practitioner NPI = Practitioner = Practitioner City = Prac. State = Prac. Zip Code =       |                          |
| -                                                             | CHEVENNE WY 82001                                                                                           |                          |
| Addresses<br>Practice Group Tax ID                            | Practice Group BSID Practitioner BSID                                                                       |                          |
| Address type 📃 P                                              | ractice Group Address 🐺 Practice Group City 🐺 State 🐺 Zip code 🐺 Contact Details                            |                          |
| Main                                                          | Edit                                                                                                    |                          |
|                                                               |                                                                                                    |                          |
|                                                               |                                                                                                    |                          |
|                                                               |                                                                                                    |                          |
| Servicing Facility                                            | Vendor                                                                                                    |                          |
| Facility / Vendor                                             | Ambulatory Service Center                                                                                   |                          |
| Search by                                                     |                                                                                                    |                          |
| Provider ID                                                   | ○ Name                                                                                                    |                          |
| Search for                                                    |                                                                                                    |                          |
| NPI or BSID                                                   |                                                                                                    |                          |
| NPI or BSID                                                   |                                                                                                    |                          |
|                                                               | Search                                                                                                    |                          |

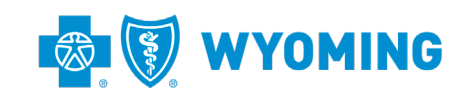

- Make sure to enter the requester in the "Authorization Request Submitted By" in the lower left corner.
- o Click "Submit."

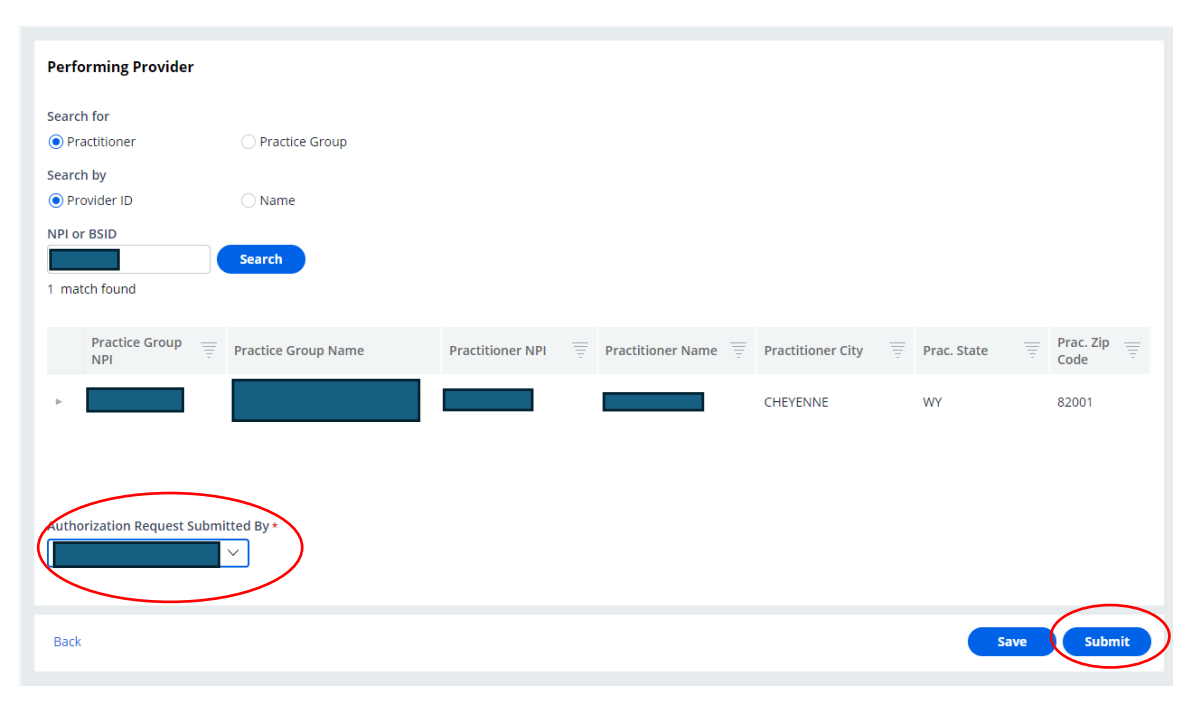

14. Review the prior authorization.

| Review the information you've entered. You can use the Back button to make correction | ns. When you are ready, click the Submit button to finalize your request. | ා History              |     |
|---------------------------------------------------------------------------------------|---------------------------------------------------------------------------|------------------------|-----|
| Review Authorization Details                                                          |                                                                           | Recent attachments (1) | Ð   |
| Case Information                                                                      |                                                                           |                        |     |
| Authorization Type                                                                    | Urgency                                                                   |                        | 1.1 |
| Medical-Outpatient                                                                    | Non-Urgent                                                                |                        |     |
|                                                                                       |                                                                           |                        |     |
| Request information                                                                   |                                                                           |                        |     |
| Start of Care Date                                                                    |                                                                           |                        |     |
| 11/25/2024                                                                            |                                                                           |                        |     |
| Member Information                                                                    |                                                                           |                        |     |
| First Name                                                                            | Member ID                                                                 |                        |     |
|                                                                                       |                                                                           |                        |     |
| Last Name                                                                             |                                                                           |                        |     |
|                                                                                       |                                                                           |                        |     |
| > Group information                                                                   |                                                                           |                        |     |
| Detail Information                                                                    |                                                                           |                        |     |
| Place of Service                                                                      | Service Type                                                              |                        |     |
| Pharmacy (1)                                                                          | Drug Pharmacy                                                             |                        |     |
|                                                                                       |                                                                           |                        |     |

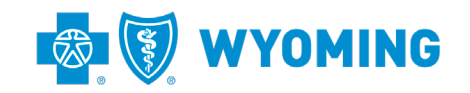

| Diagnosis Information |                                                        |               |                  |              |               |           |            |                 |       |  |  |
|-----------------------|--------------------------------------------------------|---------------|------------------|--------------|---------------|-----------|------------|-----------------|-------|--|--|
|                       | Code Set Type                                          | Code          | Description      |              |               |           |            |                 |       |  |  |
|                       | ICD 10                                                 |               |                  |              |               |           |            |                 |       |  |  |
| Proc                  | edure Inform                                           | ation         |                  |              |               |           |            |                 |       |  |  |
|                       |                                                        |               |                  |              |               |           |            |                 |       |  |  |
|                       | Code Set<br>Type                                       | Code          | Description      |              |               | From      | Req<br>Qua | uested<br>ntity | Туре  |  |  |
|                       | HCPCS                                                  | J3490         | UNCLASSIFIED DRU | GS           |               | 11/19/202 | 4 1        |                 | Units |  |  |
|                       |                                                        |               |                  |              |               |           |            |                 |       |  |  |
| Subr                  | mitter Contac                                          | t Information |                  |              |               |           |            |                 |       |  |  |
| Cont                  | act Name                                               |               |                  | Phone Number |               |           |            |                 |       |  |  |
|                       |                                                        |               |                  |              |               |           |            |                 |       |  |  |
| Prov                  | vider Details                                          |               |                  |              |               |           |            |                 |       |  |  |
| Orde                  | Ordering/Attending Provider SUBMITTED BY THIS PROVIDER |               |                  |              |               |           |            |                 |       |  |  |
| Provi                 | der ID                                                 |               |                  |              | Provider Name |           | ¢.         |                 |       |  |  |
|                       |                                                        |               |                  |              |               |           |            |                 |       |  |  |

- $\circ$   $\,$  Click "Back" at the bottom of the screen to make changes.
- $\circ$   $\,$  Click "Save" to record your selections, but not to submit.
- $\circ$  Click "Submit" when you are ready to finalize the authorization.

| Servicing Facil | ity/Vendor |               |             |
|-----------------|------------|---------------|-------------|
| Provider ID     |            | Provider Name |             |
|                 |            |               |             |
| Performing Pr   | ovider     |               |             |
| Provider ID     |            | Provider Name |             |
|                 |            |               |             |
|                 |            |               |             |
| Back            |            |               | Save Submit |
| $\smile$        |            |               |             |

- 15. Your authorization request is complete!
  - $\circ$   $\;$  The AUTH-XXXXX number in the bold text is the reference number.
  - $\circ$  Click "Exit AAH" at the top right of the screen.
    - If you do not click "Exit AAH" and you submit another request, you may encounter errors like not clearing your cache in other programs.

| pre | dictal                                  | Auth Automation                                                       | n Hub                                              |                                        |                                             |                        |                    |            |               |  |  | <br>t A/ |
|-----|-----------------------------------------|-----------------------------------------------------------------------|----------------------------------------------------|----------------------------------------|---------------------------------------------|------------------------|--------------------|------------|---------------|--|--|----------|
| 0   | Authoriza<br>Member Nan                 | tion Request<br>Ie Member ID                                          | Date of Birth                                      | Client Name                            | Plan Type                                   | Case Type              | Authorization Type | Urgency    | Service Type  |  |  |          |
| Q   |                                         |                                                                       |                                                    | BCBSWY                                 | Commercial                                  | Prior<br>Authorization | Medical-Outpatient | Non-Urgent | Drug Pharmacy |  |  |          |
|     | Thank you                               | et for AUTH-2960/                                                     | 12 har beenruhm                                    | aitted and is per                      | ding review You                             | will                   |                    |            |               |  |  |          |
|     | receive no                              | meation of a dete                                                     | transmitter on or if a                             | dditional inform                       | nation is required                          | cally                  |                    |            |               |  |  |          |
|     | necessary a<br>the membe<br>rendered an | nd/or appropriate.<br>r's benefit plan. Pa<br>nd eligibility of the p | It does not mean<br>yment is continger<br>patient. | that the requeste<br>nt upon benefit o | ed service is covere<br>overage for the ser | d under<br>vices       |                    |            |               |  |  |          |
|     |                                         |                                                                       |                                                    |                                        |                                             |                        |                    |            |               |  |  |          |
|     |                                         |                                                                       |                                                    |                                        |                                             |                        |                    |            |               |  |  |          |
|     |                                         |                                                                       |                                                    |                                        |                                             |                        |                    |            |               |  |  |          |

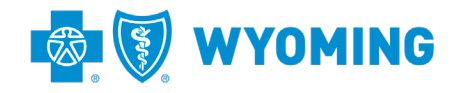

### 15. To check your requests in your Availity dashboard, go to "Home."

• Select "Authorization Request."

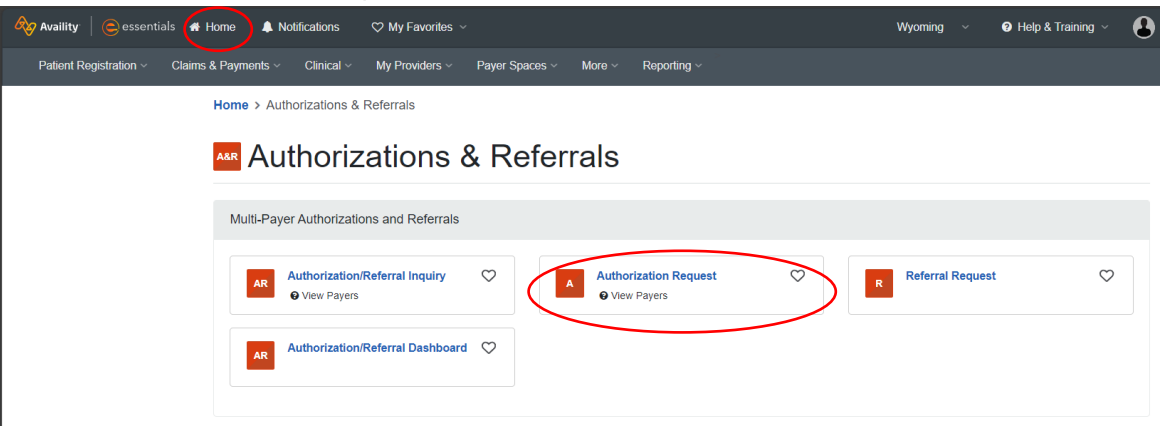

## o Click on "Go to Dashboard."

| Availity essentials 🛪 Home A Notifications 🗢 My Favorites 🗸                                            | Wyoming $\lor$ 🛛 Help & Training $\lor$ (                   |
|----------------------------------------------------------------------------------------------------|-------------------------------------------------------------|
| Patient Registration < Claims & Payments < Clinical < My Providers < Payer Spaces < More < Reporting < |                                                             |
| Home > Authorizations & Referrals > Authorizations                                                     | Need help? Watch a demo about Authorizations and Referrals. |
| Authorizations                                                                                         | Give Feedbact Go to Dashboard New Request 🔐                 |
|                                                                                                    |                                                             |

16. Your requests will be listed:

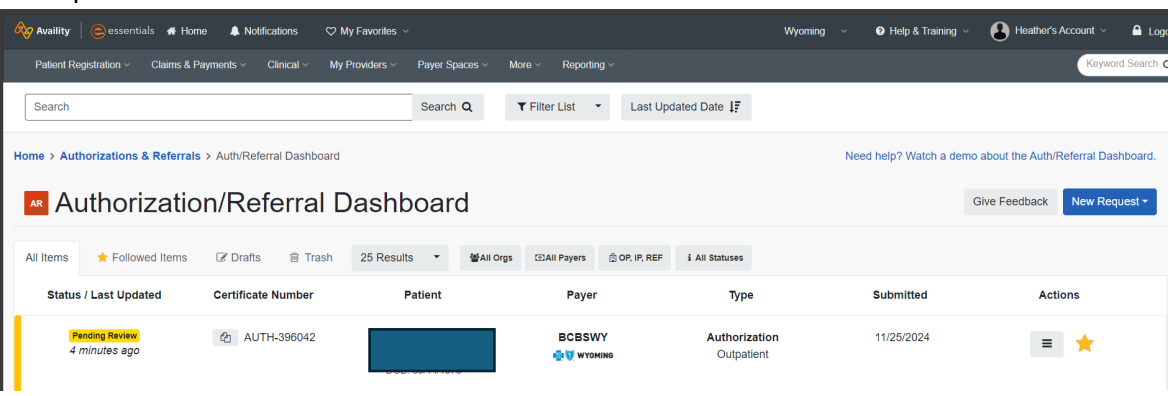

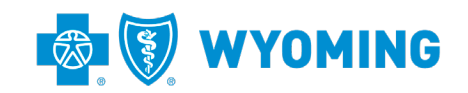